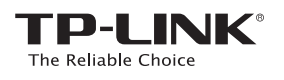

# Руководство по быстрой настройке

🐨 Первый способ: Быстрая настройка с помощью кнопки WPS

🜔 Второй способ: Настройка через веб-утилиту настройки

Руководство подходит для моделей: TL-WA860RE

4 

## Светодиодные индикаторы

месте для приёма сигнала.

далеко от маршрутизатора.

близко к маршрутизатору.

REV1.0.0

7106505016

маршрутизатору

к маршрутизатору

Не горит: TL-WA860RE не подключён к

Мигает зелёным: TL-WA860RE подключается

Мигает оранжевым: TL-WA860RE подключён

Горит оранжевым: TI -WA860RF полключён к

маршрутизатору, но расположен слишком

к маршрутизатору, но находится слишком

Горит зелёным: TL-WA860RF полключён к маршрутизатору и расположен в хорошем

### 5.

Не горит: нет подключённых устройств к порту Ethernet. Зелёный: к порту Ethernet подключено устройство.

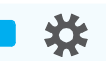

Не горит: TL-WA860RE отключён. Оранжевый: TL-WA860RE загружается. Зелёный: TL-WA860RE включён.

EAC

Если вы нажмёте кнопку ON/OFF на боковой панели, все светодиодные индикаторы выключатся, поскольку TL-WA860RE будет выключен.

Для более подробной информации посетите наш веб-сайт: http://www.tp-link.com

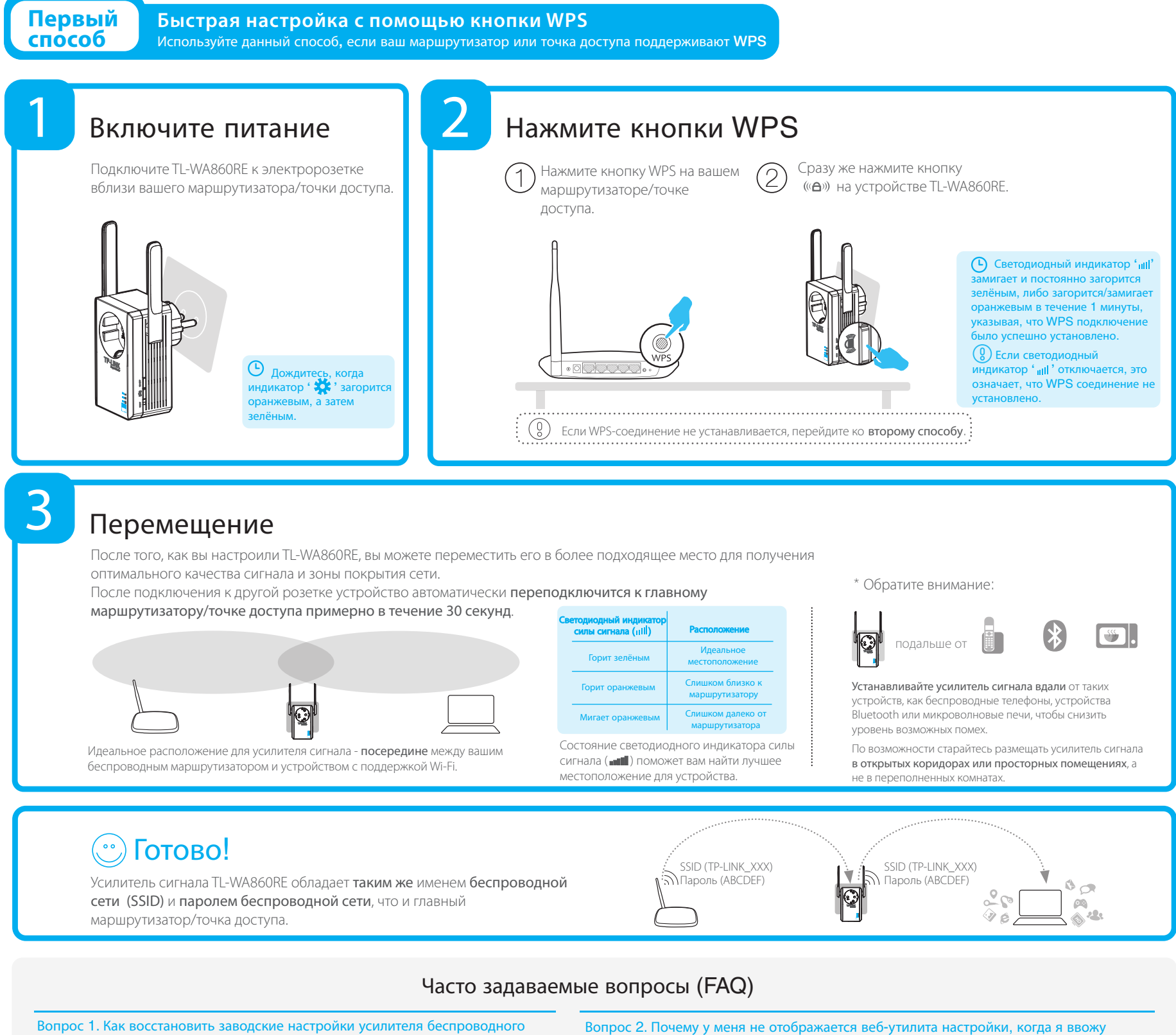

#### Вопрос 1. Как восстановить заводские настройки усилителя беспроводного сигнала? RESE Ответ 1: Не отключая усилитель от электророзетки, с помощью булавки

## нажмите и удерживайте RESET в течение 2 секунд. Подождите 5 секунд, пока все светодиодные индикаторы единовременно загорятся и погаснут.

или Ответ 2: Войдите в веб-утилиту настройки, после чего выберите в меню System Tools

(Системные инструменты) -> Factory Defaults (Заводские настройки) и нажмите Restore (Восстановить). Подождите 5 секунд, пока все светодиодные индикаторы единовременно загорятся и погаснут.

### Вопрос З. Как узнать телефон службы технической поддержки?

http://tplinkextender.net в адресную строку браузера?

"Получить IP-адрес автоматически" (Obtain an IP address automatically)

Ответ: Посетите www.tp-linkru.com. в меню сверху выберите Поддержка>Связаться со службой технической поддержки. В меню слева выберите Служба поддержки по телефону для более подробной информации

Ответ: Сперва убедитесь, что ваш компьютер подключён к беспроводной сети усилителя сигнала и не

подключён к какой-либо другой сети. Затем убедитесь, что в настройках вашего компьютера указано

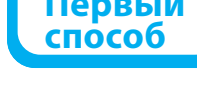

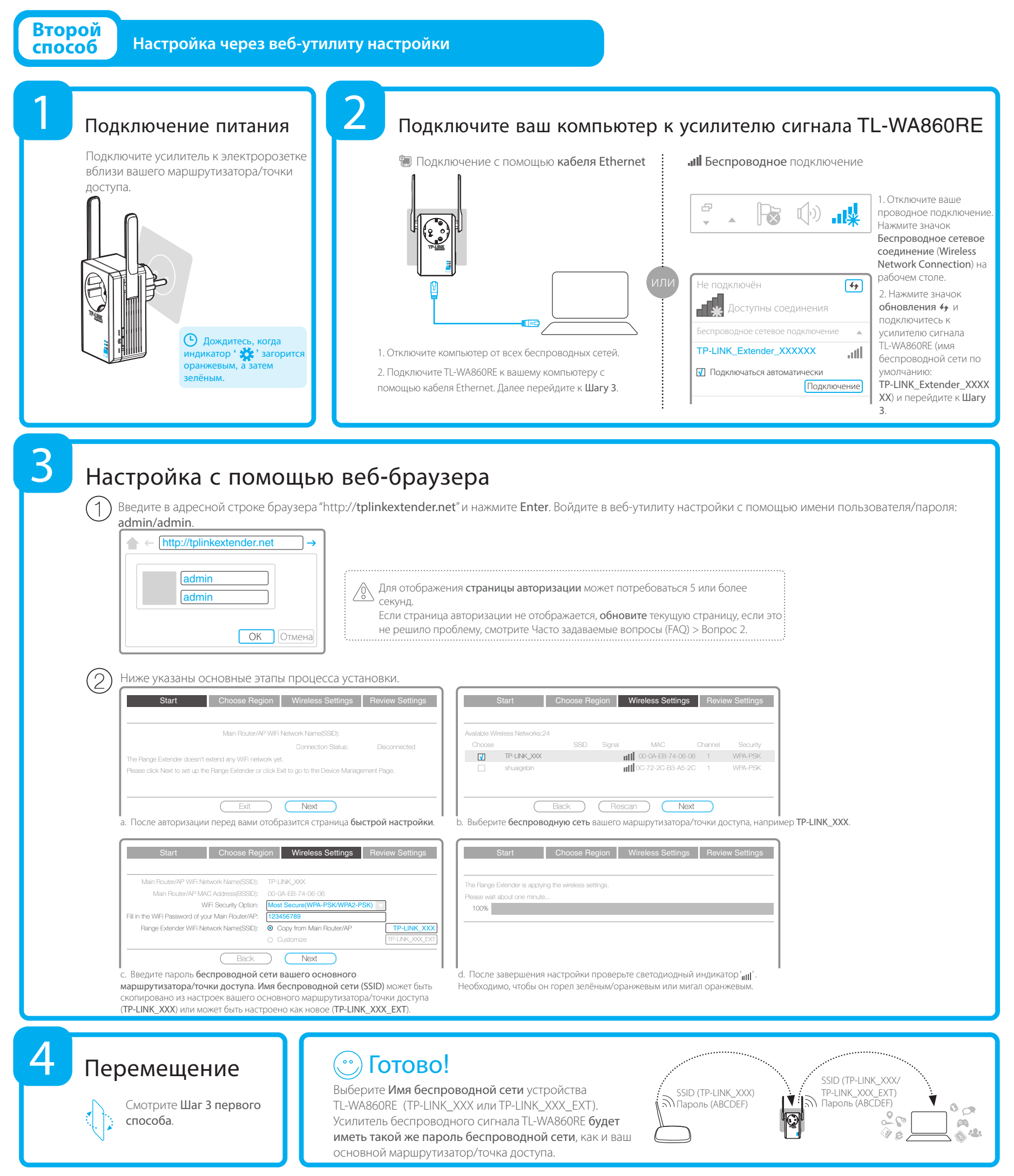

## Медиа адаптер

Порт Ethernet позволяет усилителю сигнала TL-WA860RE функционировать в качестве беспроводного сетевого адаптера для подключения таких проводных устройств, как проигрыватели Blu-ray, игровые консоли, устройства видеонаблюдения и Smart TV. Устройство также позволяет создавать доступ к беспроводной сети. Используйте Способ 1 и Способ 2 для настройки усилителя беспроводного сигнала и затем обратитесь к данной схеме для подключения ваших сетевых устройств.

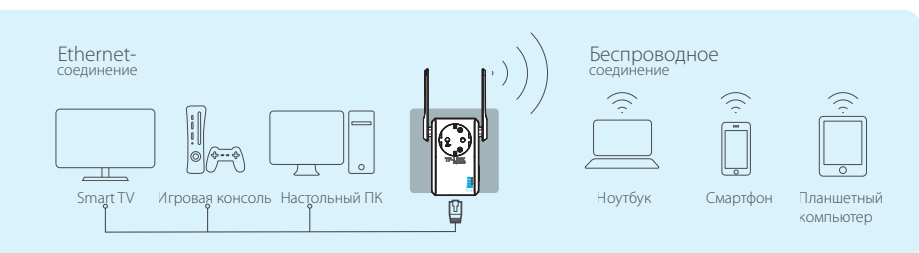